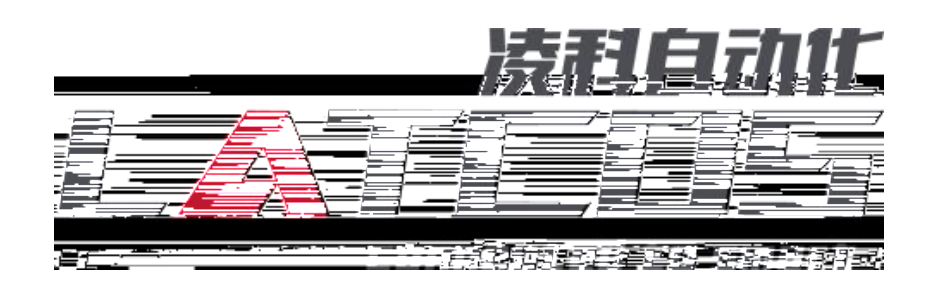

# MR

# KV8000

# ethernetip)

Ethernet/IP MR K

KV 8000

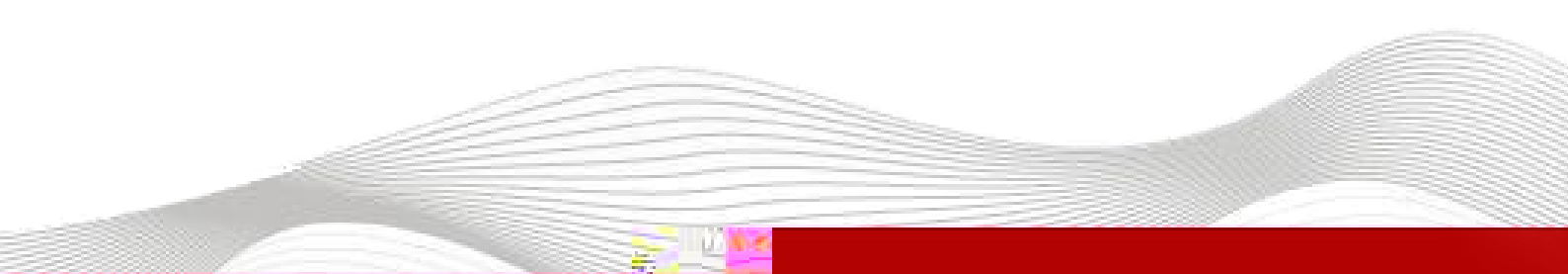

| 2023-3-23 |      |    |    |  |       |    |    |
|-----------|------|----|----|--|-------|----|----|
|           |      |    |    |  |       |    |    |
|           |      |    |    |  |       |    |    |
|           |      |    |    |  |       |    |    |
|           |      |    |    |  |       |    |    |
|           |      |    |    |  |       |    |    |
|           |      |    |    |  |       |    |    |
|           |      |    |    |  |       |    |    |
|           |      |    |    |  |       |    |    |
|           |      |    |    |  |       |    |    |
|           |      |    |    |  |       |    |    |
|           |      |    |    |  |       |    |    |
|           |      |    |    |  |       |    |    |
|           |      |    |    |  |       |    |    |
|           |      |    |    |  |       |    |    |
|           |      |    |    |  |       |    |    |
|           |      |    |    |  |       |    |    |
|           |      |    |    |  |       |    |    |
|           |      |    |    |  |       |    |    |
|           |      |    |    |  |       |    |    |
|           |      |    |    |  |       |    |    |
|           |      |    |    |  |       |    |    |
|           |      |    |    |  |       |    |    |
|           |      |    |    |  |       |    |    |
|           |      |    |    |  |       |    |    |
|           |      |    |    |  |       |    |    |
|           |      |    |    |  |       |    |    |
|           |      |    |    |  |       |    |    |
|           |      |    |    |  |       |    |    |
|           |      |    |    |  |       |    | _  |
|           | 2023 | 03 | 23 |  | 20223 | 03 | 23 |

\_\_\_\_\_

### 1.

KV STUDIO Ver.10G

#### 2.

|     | KV 8000      | Ethernet/IP       | IO |   | KV STUDIO Ver.10G |
|-----|--------------|-------------------|----|---|-------------------|
|     | IO           | .eds              |    | Ю |                   |
| 3.  |              |                   |    |   |                   |
| -   | KV STUDIO Ve | er. 10G           |    |   |                   |
| -   | Ю            | MR_EP20221128.eds |    |   |                   |
| 4.  |              |                   |    |   |                   |
| 4.1 |              |                   |    |   |                   |
| 1.  | KV 8000      | IO                |    |   |                   |
|     |              |                   |    |   |                   |

| 2.  | PLC | Ethernet | 10 |
|-----|-----|----------|----|
| 4.2 | IP  |          |    |

#### 4.2.1

LAEConfig IP IP 192.168.0.x

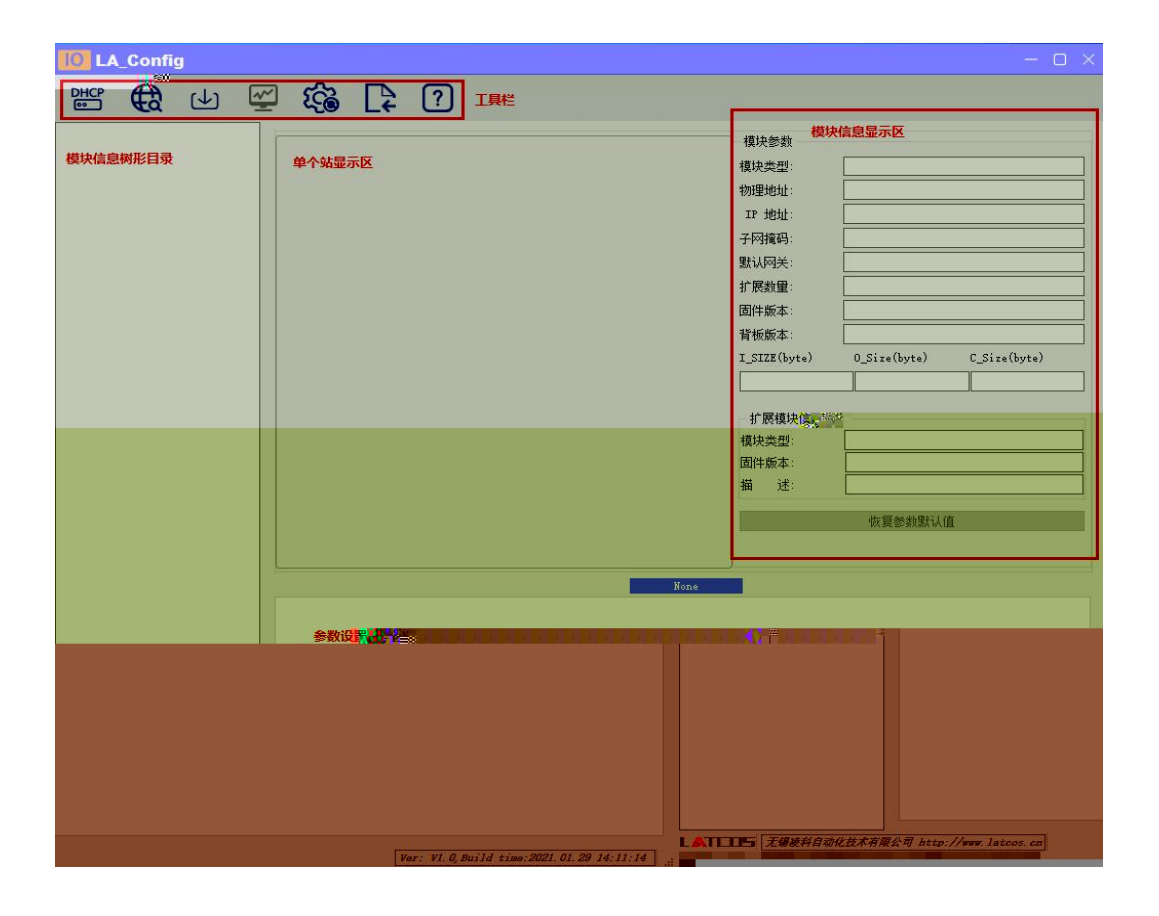

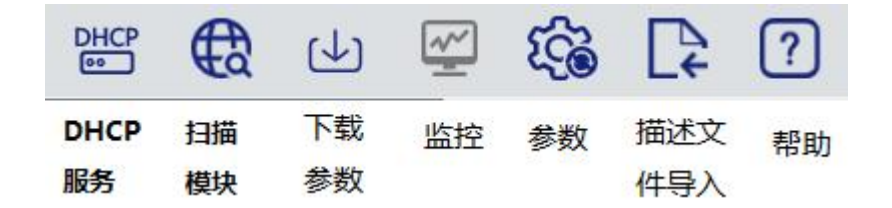

4.2.2

| €£      |       |     |   |   |    |   |   |     |    |     |    |   |   |     |
|---------|-------|-----|---|---|----|---|---|-----|----|-----|----|---|---|-----|
| IP地址范围: | 192 . | 168 | • | 0 | :: | 1 | ] | 192 | 10 | 168 | *  | 0 |   | 255 |
|         |       |     |   |   |    |   |   |     |    |     |    |   |   | 0%  |
|         |       |     |   |   |    |   |   |     |    |     | 开始 |   | 係 | 〕止  |
| €       |       |     |   |   | IP |   |   |     |    |     |    |   |   | IP  |

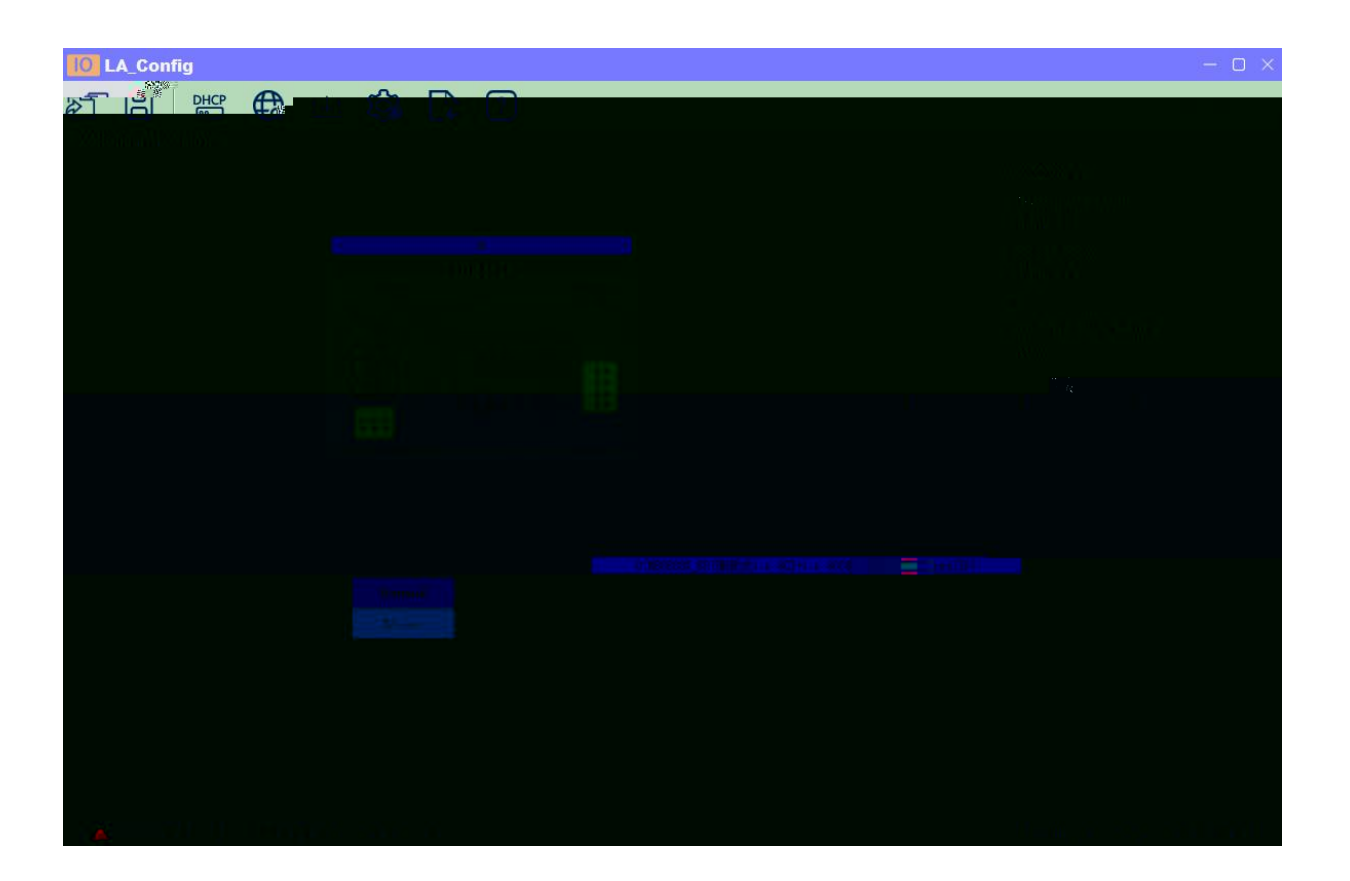

4.2.3

1

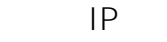

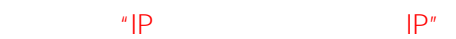

| MAC                         | IP                | 状态  | 添加MAC              |
|-----------------------------|-------------------|-----|--------------------|
| 7C : BA : CC : 11 : 00 : 56 | 192 . 168 . 0 . 4 | 未分配 | 册IFAMAC            |
|                             |                   |     | 自动服务               |
|                             |                   |     | 4.0 <i>412</i> #12 |
|                             |                   |     | 加較自己               |
|                             | t.                |     | 保存配置               |
| 7.后初单后模块中,源预为省新的44项组<br>1.样 |                   |     |                    |
|                             |                   |     |                    |
|                             |                   |     |                    |
|                             |                   |     |                    |
|                             |                   |     |                    |

DHC

DHCPService " MAC" " MAC" IP " "

MA C IP

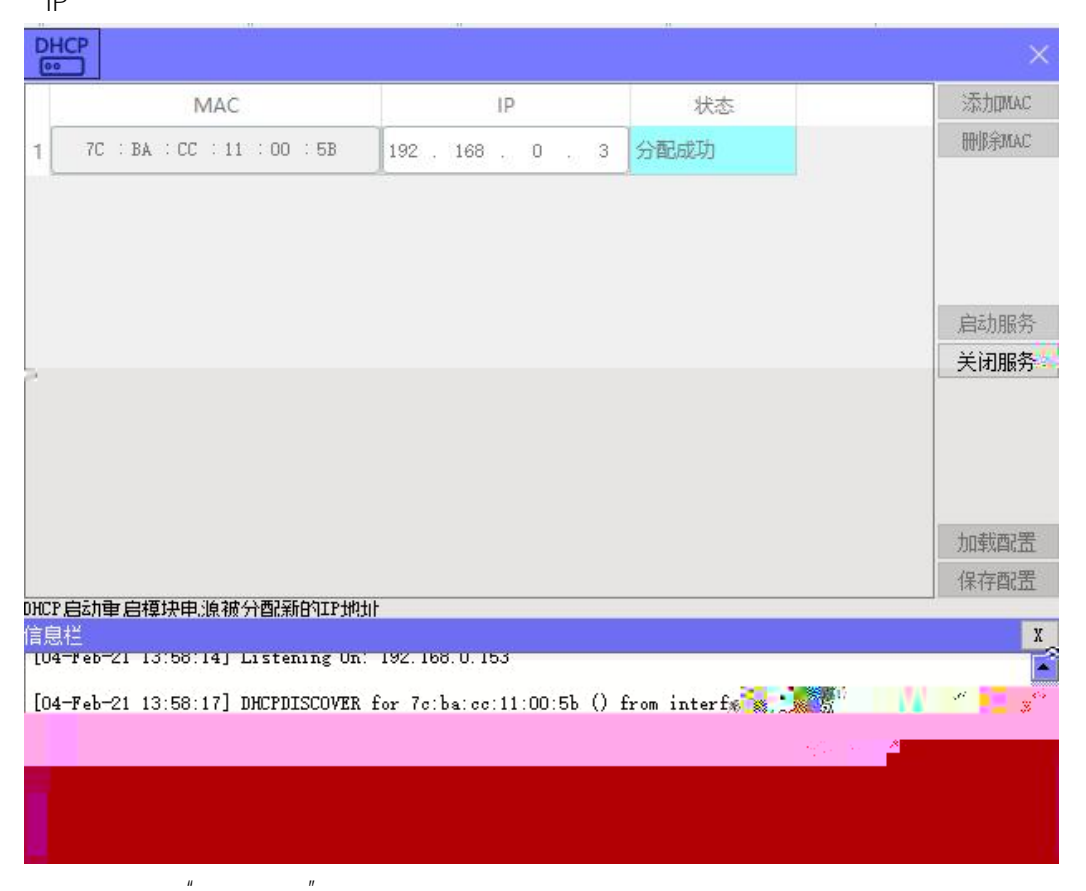

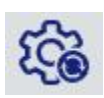

| 160 |      |      |      |       |      |
|-----|------|------|------|-------|------|
| mac | IP地址 | 子网掩码 | 默认网关 | 模块名称  | 状态   |
|     |      |      |      |       |      |
|     |      |      |      |       |      |
|     |      |      |      |       |      |
|     |      |      |      |       |      |
|     |      |      |      |       |      |
|     |      |      |      |       |      |
|     |      |      |      |       |      |
|     |      |      |      |       |      |
|     |      |      |      |       |      |
|     |      |      |      |       |      |
|     |      |      |      |       |      |
|     |      |      |      |       |      |
|     |      |      |      |       |      |
|     | 全局扫描 | 修改   | 收IP  | 復出厂设置 | 重启模块 |

| 19            |        |      |                                                                                                    |      | ×  |
|---------------|--------|------|----------------------------------------------------------------------------------------------------|------|----|
| mac           | IDH6HI | 子网接和 | 1997日<br>1997日<br>1997<br>1997 | 若也乞称 | 大平 |
| Particular An |        |      |                                                                                                    |      |    |
|               |        |      |                                                                                                    |      |    |
|               |        |      |                                                                                                    |      |    |
|               |        |      |                                                                                                    |      |    |
|               |        |      |                                                                                                    |      |    |
|               |        |      |                                                                                                    |      |    |
|               |        |      |                                                                                                    |      |    |
|               |        |      |                                                                                                    |      |    |
|               |        |      |                                                                                                    |      |    |
|               |        |      |                                                                                                    |      |    |
|               |        |      |                                                                                                    |      |    |
|               |        |      |                                                                                                    |      |    |
|               |        |      |                                                                                                    |      |    |
|               |        |      |                                                                                                    |      |    |
|               |        |      |                                                                                                    |      |    |
|               |        |      |                                                                                                    |      |    |

IP

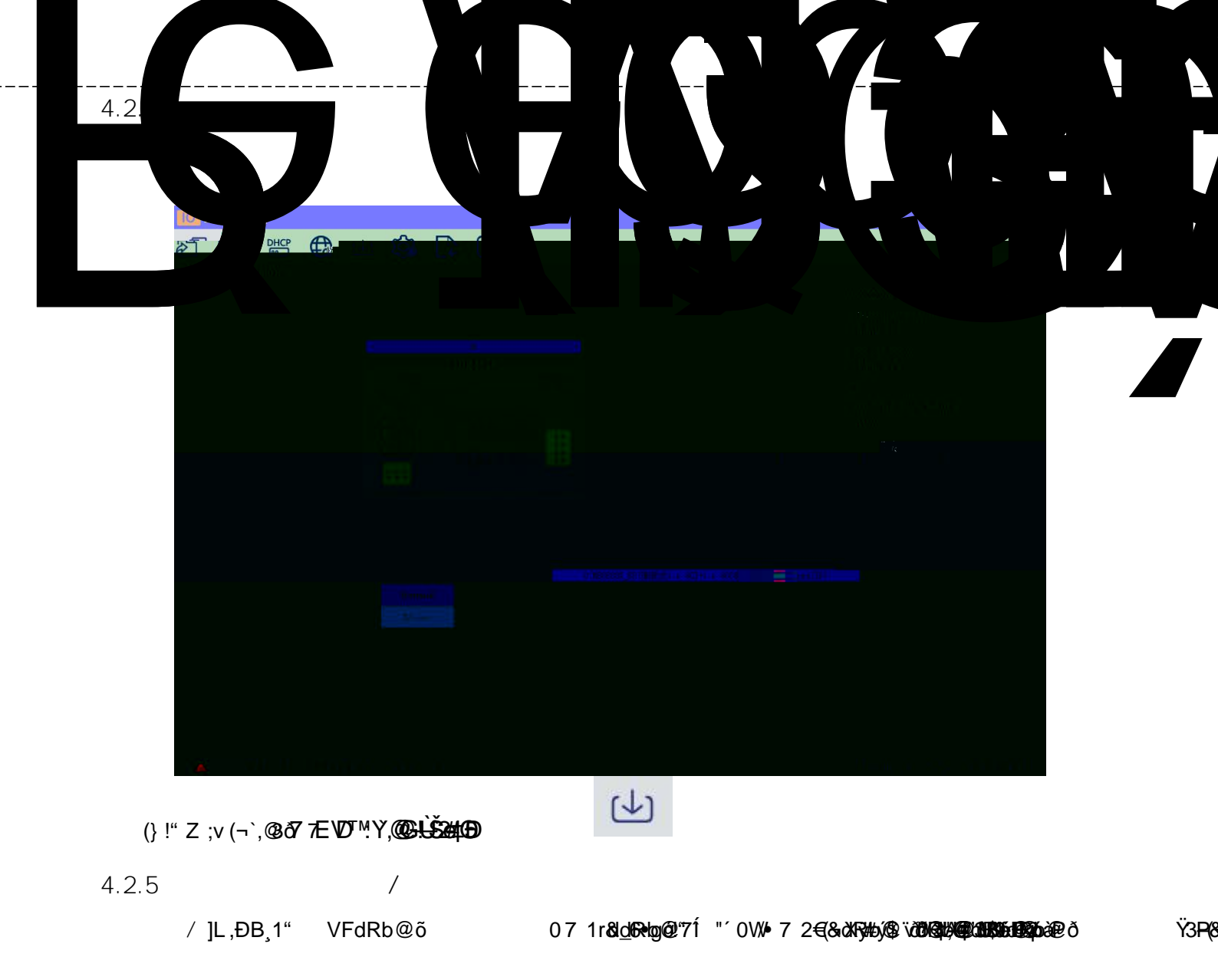

| 5. |            |               |           | <br> |
|----|------------|---------------|-----------|------|
|    | MR0808X-EP | PLC (KV 8000) | KV STUDIO |      |
|    |            |               |           |      |

ш

"

" "

## 5.1

\_\_\_\_\_

## 5.2

KV STUDIO

| N | 新建项目(N)      | Ctrl+N | lice |           |       | (D) (D) (D) (D) |
|---|--------------|--------|------|-----------|-------|-----------------|
| - | 打开项目(O)      | Ctrl+O | DSB  | 101-111-1 | H A H |                 |
|   | 登录传感器设定文件(E) | 8      |      |           |       |                 |
|   | 存储卡(M)       | ,      |      |           |       |                 |
|   | 设定打印机(W)     |        |      |           |       |                 |
|   | 在最近的项目(D)    | •      |      |           |       |                 |
|   | 退出(X)        |        |      |           |       |                 |

PLC

| 建项目                    |                                                                                             | ×                                                                                                    |
|------------------------|---------------------------------------------------------------------------------------------|----------------------------------------------------------------------------------------------------|
| 目名(N)                  | 支持的扩展。※                                                                                     | K)                                                                                                    |
| 测试                     | KV-8000                                                                                     | ~                                                                                                    |
| 位置(P)                  |                                                                                             |                                                                                                    |
| C:\Users\admin\Desktop |                                                                                             | 参照(S)                                                                                                   |
| 注释(C)                  |                                                                                             |                                                                                                    |
|                        |                                                                                             | ^                                                                                                    |
|                        |                                                                                             | ~                                                                                                    |
| 访问窗显示注释(\\)            |                                                                                             |                                                                                                    |
| KVS PROJECT            |                                                                                             |                                                                                                    |
| □ ◎ 忍忌特殊协会代注释(m)       | OK                                                                                          | 取消                                                                                                    |
|                        | 建项目<br>目名(M)<br>別试<br>位置(P)<br>C:\Users\admin\Desktop<br>注释(C)<br>応问窗显示注释(W)<br>KVS PROJECT | 建项目<br>目名(N) 支持的<br>別试 KV-6000<br>位置(P)<br>C:\Users\admin\Desktop<br>注释(C)<br>访问窗显示注释(W)<br>KVS PROJECT |

## 5.3 EtherNet/IP

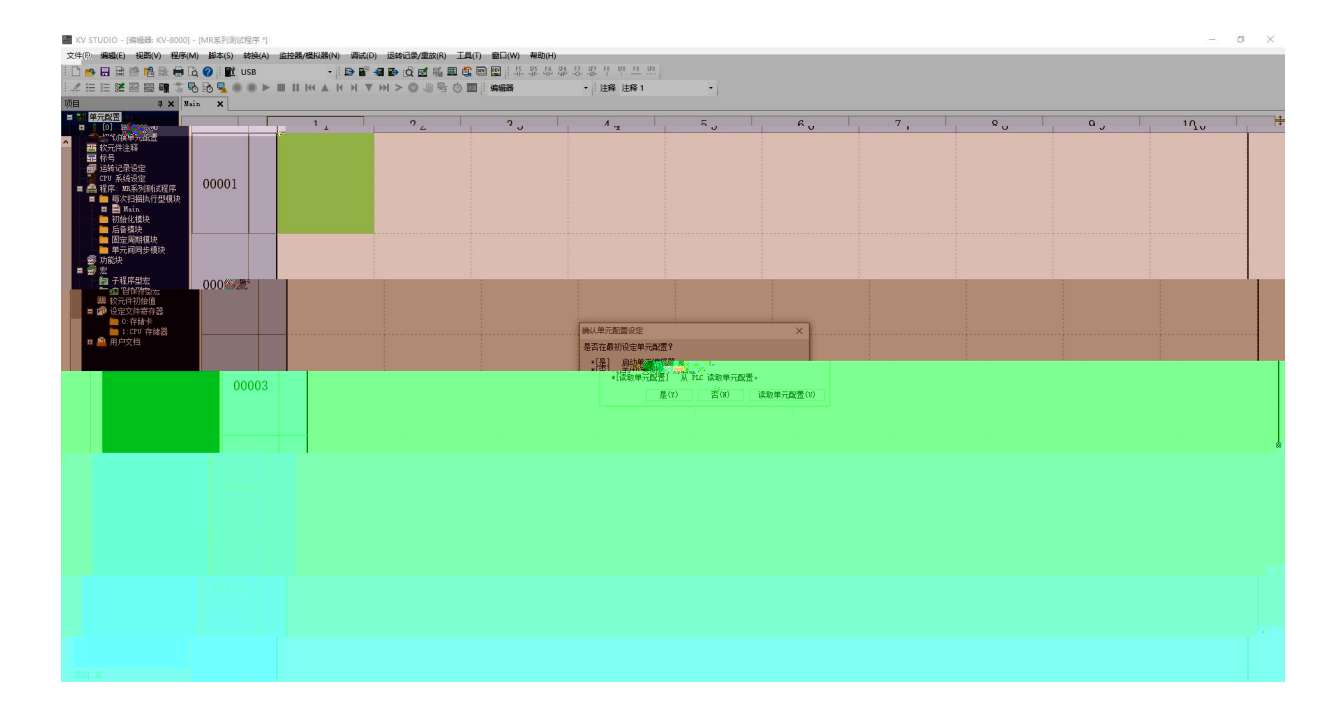

PLC

EtherNet/IP

| TUDIO - [編編器: KV-8000] - [MR系列刻试程序 *]                                           |                                                 |                                          |               |     |     | - 0  |
|---------------------------------------------------------------------------------|-------------------------------------------------|------------------------------------------|---------------|-----|-----|------|
| ・/空袋&a(**) 記(*) 昭平(M) 卸本(S) 装装(A) 1<br>時日 日 11 11 11 11 11 11 11 11 11 11 11 11 | 生 (D) 近 (1) (1) (1) (1) (1) (1) (1) (1) (1) (1) | (R) 工具(T) 窗口(W) 帮助(H)<br>重 ■ ⑤ 回 回 非非常非常 | 8 8 9 9 11 11 |     |     |      |
| ╡╡╡╱╗╗╗┼╲╗╔╻╸┝╸                                                                 |                                                 |                                          | • 注释 注释 1 •   |     |     |      |
| *<br>#元獻法<br>[0] #1=200                                                         |                                                 | 2                                        | 3 41          | 5 6 | 7 8 | 9 10 |
|                                                                                 |                                                 |                                          |               |     |     |      |
|                                                                                 | 00001                                           |                                          |               |     |     |      |
|                                                                                 |                                                 |                                          |               |     |     |      |
|                                                                                 |                                                 |                                          |               |     |     |      |
|                                                                                 |                                                 |                                          |               |     |     |      |
|                                                                                 |                                                 |                                          |               |     |     |      |
|                                                                                 |                                                 |                                          |               |     |     |      |
|                                                                                 |                                                 |                                          |               |     |     |      |
|                                                                                 |                                                 |                                          |               |     |     |      |
|                                                                                 |                                                 |                                          |               |     |     |      |
|                                                                                 |                                                 |                                          |               |     |     |      |
|                                                                                 |                                                 |                                          |               |     |     |      |
|                                                                                 |                                                 |                                          |               |     |     |      |
|                                                                                 |                                                 |                                          |               |     |     |      |
|                                                                                 |                                                 |                                          |               |     |     |      |
|                                                                                 |                                                 |                                          |               |     |     |      |
|                                                                                 |                                                 |                                          |               |     |     |      |
|                                                                                 |                                                 |                                          |               |     |     |      |
|                                                                                 |                                                 |                                          |               |     |     |      |
|                                                                                 |                                                 |                                          |               |     |     |      |
|                                                                                 |                                                 |                                          |               |     |     |      |

| LefterNet/IP 设定                                           | 17     | - [      | x I           |
|-----------------------------------------------------------|--------|----------|---------------|
| 文件(F) 编辑(E) 设定(S) 视图(V) 转换(C) EDS 文件(D) 通信(N) 工具(T) 帮助(H) |        |          |               |
|                                                           |        |          |               |
|                                                           |        |          |               |
| Kv-8000[0] : 192.168.0.10                                 |        | v al     |               |
| <b>发展列表山</b> 设备设定(2)                                      | 128    | 重找(3)    |               |
| ——————————————————————————————————————                    |        |          |               |
|                                                           | Rev.   | EDS      | 文件注释          |
| Keyence Corpora                                           |        |          |               |
| W 5500                                                    | 1.1    | KV-5500  | CPU Unit      |
|                                                           | 1.1    | KV-8000  | CPU Unit      |
|                                                           | 1.1    | EtherNet | IP Comm       |
| EthorNot/(0.42                                            | 11.    | 16 4001  | llay o        |
| ·                                                         | 1.     | 16-po:   | int transis.  |
| · 未设定EtherNet/IP設定。请洗择设定方法。                               | 1.1    | l 16-po  | int input uni |
|                                                           |        |          |               |
|                                                           |        |          |               |
|                                                           |        |          |               |
|                                                           |        |          |               |
|                                                           |        |          |               |
|                                                           |        |          |               |
|                                                           |        |          |               |
|                                                           |        |          |               |
|                                                           |        |          |               |
|                                                           |        |          |               |
|                                                           |        |          |               |
|                                                           |        |          |               |
|                                                           |        |          |               |
|                                                           |        |          |               |
|                                                           | III.si |          |               |

### 5.4 EDS

"EtherNet/IP " "EDS " " "

#### K EtherNet/IP 设定

| 文件(F) 編編(E) 设定(S) 视题(V) 朝操(C) | EDS 文件(D) 通信(N) 工具(T) 報酬    | 0(H) |
|-------------------------------|-----------------------------|------|
| \$7-7500[0] - 192 168 8 10    | 图9年(D)<br>查找(S)<br>编辑注释(E)  |      |
|                               | 派加到扫描列表(A)<br>显示全都EDS文件(V)— |      |
|                               | 履性(円)                       |      |

| EDS                 | EDS                                                      |                               |                             |
|---------------------|----------------------------------------------------------|-------------------------------|-----------------------------|
| LEtRerNet/IP 设定     |                                                          | -                             | $\Box$ $\times$             |
| 文件(F) 編編(2014)      | - 🚼 ), 视图(V) 转换(C) EDS 文件(D) 通信(N<br>脉 🗈 🖄 🔝 🍠 🗇 🙊 🔍 式 🛍 | l) 工具(T) 帮助(H)                |                             |
| <b>₽ X</b> V−8000[0 | ■ 打开<br>查找范围(I): <mark>●</mark> latoos_EIP相关文件           | <ul> <li>G 👔 📴 🖽 •</li> </ul> | ×                           |
|                     | ~ / <sup>2</sup> 2称 ^                                    |                               | 立件注释                        |
| 6                   | 大速访问 LCM_EPv102.eds                                      | 2021/3/25 14:38               | XITA                        |
|                     | MR_EP20201126.eds                                        | 20. 22.19(21)                 | CPU Unit                    |
|                     |                                                          |                               | EED DEAL                    |
|                     |                                                          |                               | and ay or                   |
|                     |                                                          |                               |                             |
|                     |                                                          |                               |                             |
|                     |                                                          |                               |                             |
|                     |                                                          |                               |                             |
|                     |                                                          |                               |                             |
|                     |                                                          |                               |                             |
|                     |                                                          |                               |                             |
|                     |                                                          |                               |                             |
|                     |                                                          |                               |                             |
|                     |                                                          |                               |                             |
|                     |                                                          |                               |                             |
|                     |                                                          |                               | information and information |

#### 5.5

#### EtherNET/IP "MR-EP" ▶ EtherNet/IP 设定 $\times$ 文件(F) 编辑(E) 设定(S) 视图(V) 转换(C) EDS 文件(D) 通信(N) 工具(T) 帮助(H) 📲 🕼 🐘 🐘 📑 🥙 🚳 🔍 💌 🖿 😢 EtherNet/IP设备 ą **设备列表(1)** 设备设定(2) 设备查找(2) 设备名称 EDS 文件注释 Rev. 设备名称 E Keyence Corr - LATCOS 2.2 EDS file for the LA... IAC\_EP MR-EP 2.2 EDS file for the MR\_EP 2.2 📸 3 file for the R5. E R51Cx\_EP ¥î⊡ џ 庄 180 中的在接 盛<mark>修</mark> RPI[IN] RPI[OUT] (ms) (ms) 中國時間當古包錄 трнюнн 井占 ÷. H 4 ▶ ▶ \ `消息 〈校验〉设定列表 / < > 编辑器 OK 取消

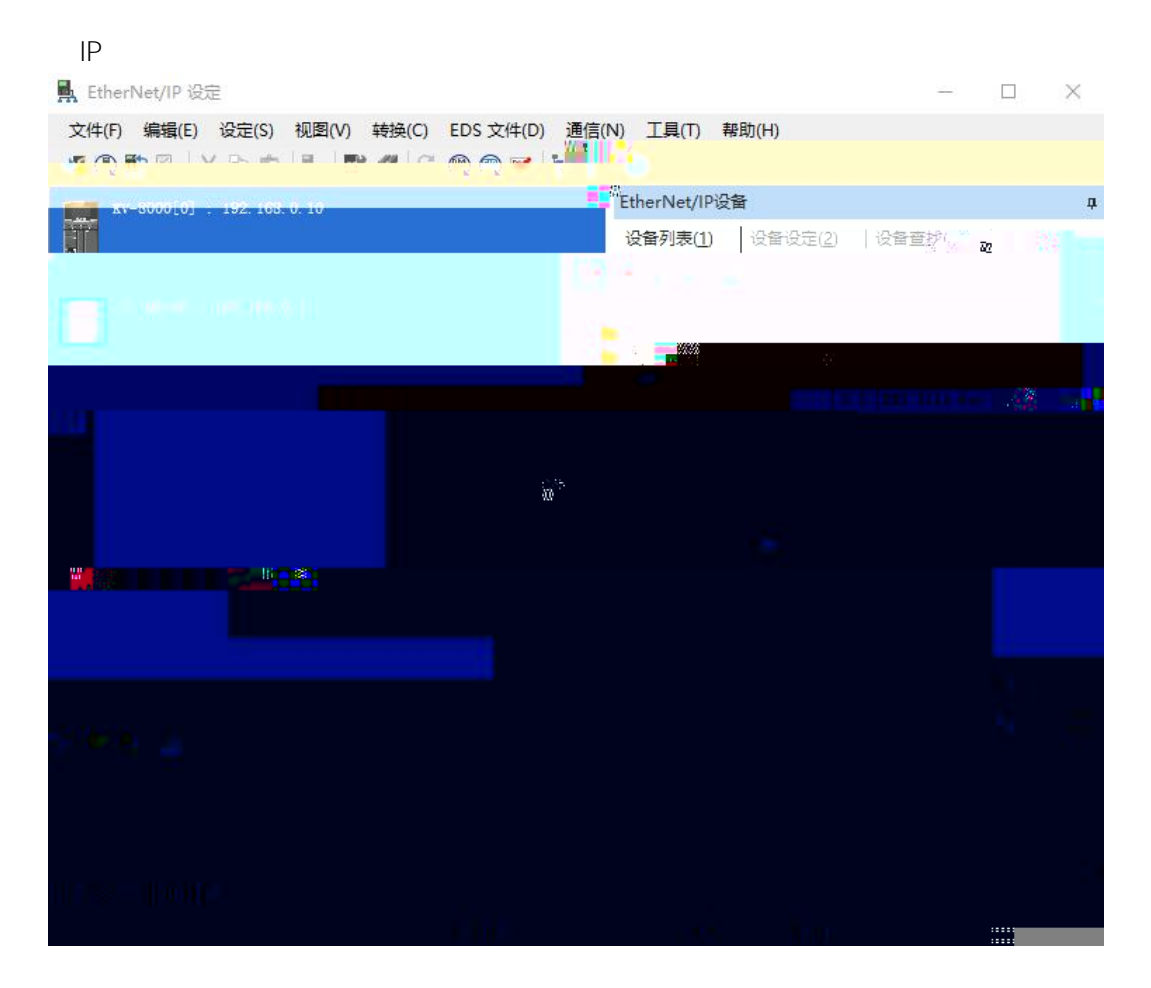

"Exlusive Owner"

| 📕 Ethe | erNet/IP 设定          |                      |       |             | 连接设定 - 1:MR-EP                                                    |                                                                            | ?                  | $\times$ |
|--------|----------------------|----------------------|-------|-------------|-------------------------------------------------------------------|----------------------------------------------------------------------------|--------------------|----------|
| 文件(F   | ) 编辑(E) 设定(S)        | 视图(V)                | 转换(C) | EDS 文件      | 连接列表(L)                                                           |                                                                            |                    |          |
| 📲 🛈    | 🖹 🗣 🐰 🗅 🖻            |                      | 96    | (R) (R) (R) | No.<br>1 Exlusive Own                                             | 连接名称<br>er [TX 100.00T 150] 😽 exclus                                       | 应用类型<br>sive_owner |          |
|        | IV-8000[0] : 192.168 | . 0. 10              |       |             |                                                                   | £ (Ε)                                                                      |                    |          |
|        | Bxlusive C           | )wner                |       |             | 连接名称(C)                                                           | Exlusive Owner                                                             |                    | $\sim$   |
| 201    |                      |                      |       |             | 超时(T)                                                             | RPI×16 🗸 (IN:320.0ms / OUT:                                                | 320.Oms)           |          |
|        |                      |                      |       |             | 刷新优先权(F)                                                          |                                                                            |                    | ~        |
|        |                      |                      |       |             | IN(从适配器输入)<br>连接类型<br>连接点<br>数据大小<br>发送触发器<br>RPI(通信周期)<br>最小发送间隔 | 参数设定(P) 软元<br>点对点<br>IN_100<br>1 字<br>循环<br>20.0 ms (0.5 - 50.0ms)<br>一 ms | ;件分配(D).           | ···      |
| 輸出     |                      |                      |       |             | 001(输出到适配器)                                                       |                                                                            |                    |          |
| bbl    | 11 J & R             |                      |       |             | 连接类型                                                              | 点对点                                                                        |                    | ~        |
| 节点     | 节点名和                 | <b>弥</b>             |       | IP地址        | 数据大小                                                              | 1 字                                                                        |                    | ~        |
| 1      | MR-EP                |                      | 192.  | 168.0.2     | RPI(通信居情》                                                         | 20.0 ms (0.5 - 50.0ms                                                      | 0                  |          |
|        | → → \消息 〈校验〉         | <mark>、设定列表</mark> / |       |             |                                                                   | ☑与IN保持致<br>01                                                              |                    | 取消       |

|                                            |                                       | PLC           | ;         |         |                   |   | plc |   |   |   |    |          |
|--------------------------------------------|---------------------------------------|---------------|-----------|---------|-------------------|---|-----|---|---|---|----|----------|
| 🌃 KV STUDIO - [编编辑: KV-8000] - [MR系列测试程序*  | 9                                     |               |           |         |                   |   |     |   |   |   |    | o ×      |
| 文件(F) 編輯(E) 视题(V) 程序(M) 脚本(S) 转换(A         | A) 监控器/模拟器(N) 调试(                     | D) 运转记录/重於(R) |           | ₩80(H)  | _                 |   |     |   | _ | _ | _  |          |
| i 🗅 📂 🖽 🖶 🏥 🎼 🝓 🗮 🗟 🥝 i 👥 USB              | 返回编辑器(X)                              | Ctrl+F1       | 😂 📼 🔛 🕴 🗄 | 监督部台名占  | 198 <u>F1 199</u> |   |     |   |   |   |    |          |
| 1.1 日 注 図 図 電 3 8 8 9 0 0 1                | ▶ 通信设定(T)                             | •             | 94528     | •<br>注释 | 注释 1              | • |     |   |   |   |    |          |
| 项目                                         | ( 监控器模式(B)                            | Ctrl+Shift+F3 |           |         |                   |   |     |   |   |   |    |          |
|                                            | ▶ PLC 传输 → 监控器模式                      | (C) Ctrl+F8   | 2         | 3       | 4                 | 5 | 6   | 7 | 8 | 9 | 10 | ÷        |
| E Zther%et/IP E30000 IM10000               |                                       | (M) Ctrl+Ff:  |           |         |                   |   |     |   |   | - |    | <u>^</u> |
| (1) N2-EP ★ 1118 00 - 6200                 | · PLC 传输(W)                           |               |           |         |                   |   |     |   |   |   |    |          |
| 前前一, 100, 100, 100, 100, 100, 100, 100, 10 | 診 波取 PLC (R)                          | Ctrl+F5       |           |         |                   |   |     |   |   |   |    |          |
|                                            | Q PLC 校检/同步(V)                        |               |           |         |                   |   |     |   |   |   |    |          |
| 1 CPU 系统设定                                 | 自动监控器(S)                              | F4            |           |         |                   |   |     |   |   |   |    | -        |
| 福程序: 照系列制筑程序<br>目 每次扫描执行型模块                | <ul> <li>停止监控器(3)</li> </ul>          | Shift+F4      |           |         |                   |   |     |   |   |   |    |          |
| II IIII                                    |                                       | F10           |           |         |                   |   |     |   |   |   |    |          |
| <ul> <li>初始化現状</li> <li>后音模块</li> </ul>    | · · · · · · · · · · · · · · · · · · · |               |           |         |                   |   |     |   |   |   |    |          |
| ■ 固定周期模块                                   | (m) (89)(192(1))                      | Culu E2       |           |         |                   |   |     |   |   |   |    |          |
| ● 功能块                                      | 自己 (ABOREALE) (C) (ABOREALE)          | Cuttra        |           |         |                   |   |     |   |   |   |    |          |
|                                            |                                       |               |           |         |                   |   |     |   |   |   |    |          |

## 5.6

PLC " " "

| m KV STUDIO - [监控器: KV-8000] - [ABC *]                      |                                |                               |     | - 0 ×     |
|-------------------------------------------------------------|--------------------------------|-------------------------------|-----|-----------|
| 文件(F) 编辑(E) 视图(V) 程序(M) 脚本(S) 转换(A) 监控器/模拟器(N) 调试(D) 运转记录/重 | 故(R) 工具(T) 審日(W) 帮助(H)         |                               |     |           |
| - D 🛥 🗄 🖻 🖄 📾 🗟 🕢 🕖 i 🖭 USB 🔹 🔹 🖬 🖓 🛃                       | MARCH CREEDER                  |                               |     |           |
| · · · · · · · · · · · · · · · · · · ·                       |                                | 1 •                           |     |           |
|                                                             |                                |                               |     |           |
| • (0) XV-8000                                               |                                |                               |     |           |
| T - Estavilation - Sil                                      |                                |                               |     |           |
| ● 初始中元時間                                                    |                                |                               |     |           |
|                                                             |                                |                               |     |           |
| EPU 系统设定                                                    |                                |                               |     |           |
| ● ● 程序: ABC                                                 |                                |                               |     |           |
| n 🚬 Main                                                    |                                |                               |     |           |
|                                                             |                                |                               |     |           |
| ■ 回示用所保快<br>■ 単元间同步模块                                       |                                |                               |     |           |
|                                                             |                                |                               |     |           |
| 四子程序型法<br>四 自保体型中                                           |                                |                               |     |           |
| <b>耕 校元件初始值</b>                                             |                                |                               |     |           |
| ■ ■                                                         | 第三 传感器IO监控:KV-8000[0].MR-EP[1] | - 🗆 X                         |     |           |
| ■ 1:070 存储器<br>■ ● 用户文档                                     | □ □ □ □ □ □ □ □ □              |                               |     |           |
|                                                             | 秋元件 当前值 显示格式                   | EV-0000(0) M2-EF(1)IN_100(0)  |     |           |
|                                                             | V02 65535 16 位十进制数             | RV-6000[0].MR-EP[1]007_150[0] |     |           |
|                                                             |                                |                               |     |           |
|                                                             |                                |                               |     |           |
|                                                             |                                |                               |     |           |
|                                                             |                                |                               |     |           |
|                                                             |                                |                               |     |           |
|                                                             |                                |                               |     |           |
|                                                             |                                |                               |     |           |
|                                                             |                                |                               |     |           |
|                                                             |                                |                               |     |           |
|                                                             |                                |                               |     |           |
|                                                             |                                |                               |     |           |
|                                                             |                                |                               |     |           |
|                                                             |                                |                               |     |           |
|                                                             |                                |                               |     |           |
| 当 2 1 1 1 1 1 1 1 1 1 1 1 1 1 1 1 1 1 1                     |                                |                               |     |           |
| 就演                                                          |                                |                               | RUN | Scan= 0.0 |

# 6.

1.

|    | wi  | indows | ping | IP | ping |    | ping |
|----|-----|--------|------|----|------|----|------|
|    |     |        |      |    |      |    | IP   |
| IP |     |        |      |    |      |    |      |
|    | 2   |        |      |    |      |    |      |
|    | RUN |        | ERR  |    |      | IP | IP   |
|    |     |        | IP   |    |      |    |      |

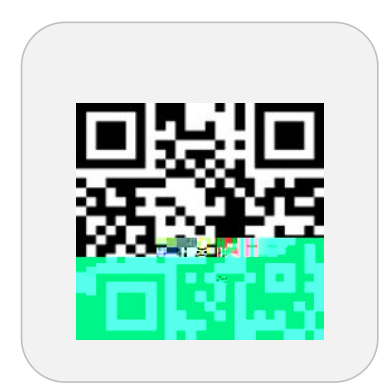

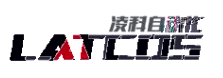

Strate transfer to be all applied.

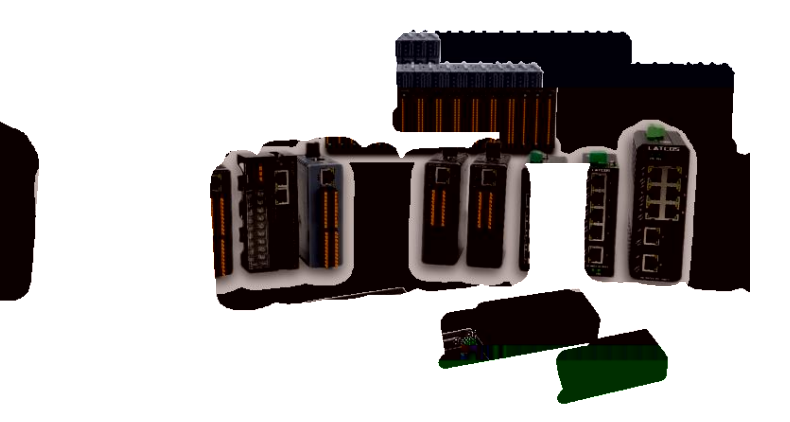

3

www.latcos.cn

0510-85888030 7 701